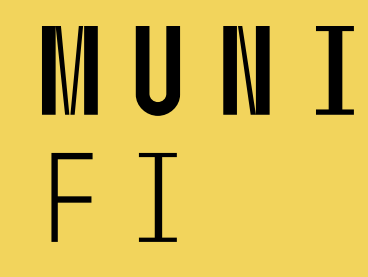

## **PA211 Advanced Topics of Cyber Security**

September 13, 2022

Pavel Čeleda, Jan Vykopal et al.

1 PA211 Advanced Topics of Cyber Security – Cybersecurity Laboratory – cybersec.fi.muni.cz

#### **Course organization**

2 PA211 Advanced Topics of Cyber Security – Cybersecurity Laboratory – cybersec.fi.muni.cz

MUNI FI

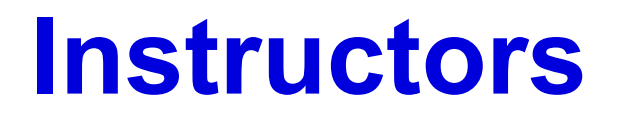

The course is toughed by CYBERSEC lab – cybersec.fi.muni.cz
 Pavel, Honza (Jan), Lukáš, Daniela and others

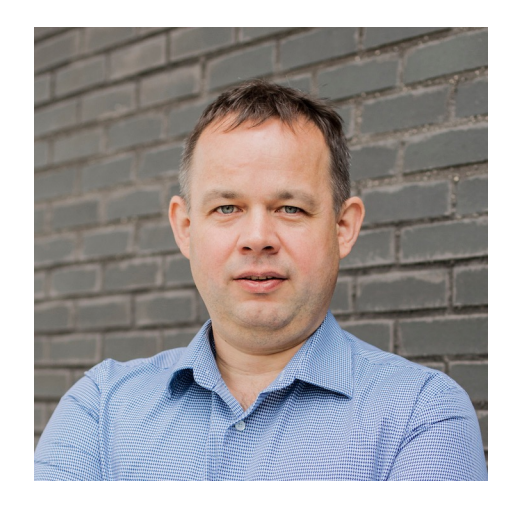

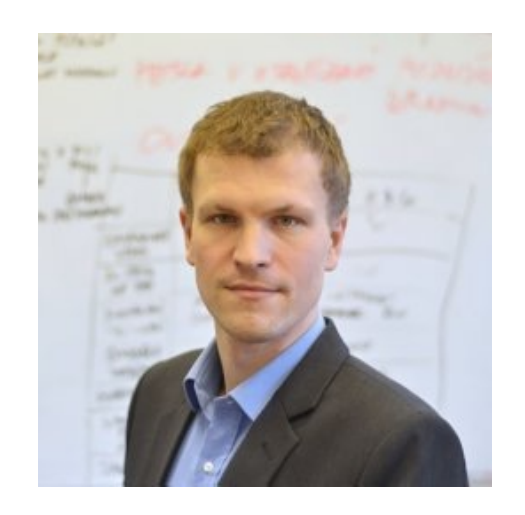

#### **Goal of this course**

- The objective of the course is to cover specific knowledge and skills required for the work as:
  - Cyber defense infrastructure support specialist (PR-INF-001),
  - Systems security analyst (OM-ANA-001),
  - Vulnerability assessment analyst (PR-VAM-001),
  - and many other non-formally defined DevOps positions.

#### – Defined by the **NICE** cybersecurity workforce **framework**

<u>https://niccs.cisa.gov/workforce-development/cyber-security-workforce-framework/</u>

#### - Advanced hands-on cybersecurity course for master students

## What you will learn

On successfully **completing the course** you will be able to:

- conduct vulnerability scans and recognize vulnerabilities,
- conduct **penetration testing** on enterprise network and applications,
- apply selected countermeasures to harden (secure) networks, operating systems, and applications.

#### **Topics not covered in this course**

- Introduction course:
  - PV210 Cybersecurity in an Organization
- Advanced and specialized courses:
  - **PV276** Seminar on Simulation of Cyber Attacks
  - PV279 Digital Forensics
  - PV280 Network Forensics

## **Course format**

- Informal class make friends and share knowledge!
- 3 hours **block** we start at **10:00** A219
  - 1 hour **lecture** topic introduction
  - 2 hours seminar hands-on labs / tutorials to practice the lecture topic
- Individual involvement / work
- –4 x homework
- Anonymous exit ticket at the end of each lecture to get feedback and improve running course.

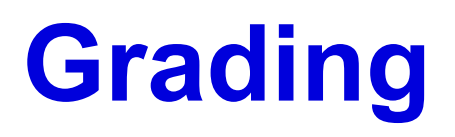

Assignments during the semester (60 %)

**–** Four homeworks  $-4 \times 15 = 60$  points

Final exam (40 %)

- Hands-on exam - 40 points

To pass the course, you must submit the homeworks and attend the hands-on exam. The exam will be based on labs sessions content and homeworks.

#### **Course schedule**

10 PA211 Advanced Topics of Cyber Security – Cybersecurity Laboratory – cybersec.fi.muni.cz

MUNI Fi

| Week | Date       | Class Topic                                              |
|------|------------|----------------------------------------------------------|
| 1    | 13.09.2022 | Course organization and motivation                       |
| 2    | 20.09.2022 | Asset management                                         |
| 3    | 27.09.2022 | Vulnerability management                                 |
| 4    | 04.10.2022 | Threat management                                        |
| 5    | 11.10.2022 | Penetration testing – introduction                       |
| 6    | 18.10.2022 | Penetration testing – process                            |
| 7    | 25.10.2022 | Penetration testing – report                             |
| 8    | 01.11.2022 | Penetration testing – exemplary report and presentations |
| 9    | 08.11.2022 | Introduction to web application hardening                |
| 10   | 15.11.2022 | OS-level, virtualization and containerization            |
| 11   | 22.11.2022 | Access control mechanisms                                |
| 12   | 29.11.2022 | Web server and application hardening                     |
| 13   | 06.12.2022 | Course feedback session                                  |

## Part I – Security operations management

- Syllabus: Asset, vulnerability, and threat management

#### - Objectives:

- Introduce **selected parts** of security operations management
- Focus mainly on practical skills and only on necessary theory

#### – Learning outcomes:

- Hands-on experience with cybersecurity tools (e.g., asset inventory, and ELK stack)
- Knowledge of selected security operations processes
- Knowledge of enumerations, knowledge bases, and data sources

#### - Assessment: 1 homework

#### Part II – Penetration testing practice

- Syllabus: Process, report, and presentation

#### - Objectives:

- Understand the process of authorized penetration testing
- Focus on the process, not individual tools

#### – Learning outcomes:

- Hands-on experience with penetration testing of a realistic application
- Knowledge of a structure of a testing report
- Exercising skills for preparing report and presentation

#### – Assessment: 1 homework – report and presentation

## Part III – Hardening of OS and applications

- Syllabus: Web application stack hardening

#### - Objectives:

- Introduce basic principles and best practice of system hardening
- Selected use case: web application service

#### – Learning outcomes:

- Hands-on experience with tools for monitoring, system configuration (e.g., Pakiti, Ansible)
- Knowledge and practical usage of selected access control mechanisms
- Knowledge of web-based attacks countermeasures, hardening of web app and servers

#### – Assessment: 2 homework(s)

#### Conclusion

15 PA211 Advanced Topics of Cyber Security – Cybersecurity Laboratory – cybersec.fi.muni.cz

MUNI FI

## PA211 course has just been born again

- This is the very first run of highly innovated PA211 course
- It will bring us a lot of **fun**
- Warning: **something may go wrong**, but we will find a way out
- We will be learning and improving as well
- We would highly appreciate your feedback!

#### **Collaboration with us beyond the course**

- 1) Write your **thesis** bachelor, master, or Ph.D.
  - New: an opportunity of Ph.D. trial during your master's degree

#### 2) Get a paid job

- Join our research and **development projects** 

3) Engage in cybersecurity community activities

– Create technical challenges

For more details see – https://muni.cz/go/cybersec

#### Lab session

18 PA211 Advanced Topics of Cyber Security – Cybersecurity Laboratory – cybersec.fi.muni.cz

MUNI FI

#### Lab session organization

- 1. Familiarization with Vagrant and a sandbox at computers in A219
- 2. Installation of Vagrant and VirtualBox at own hardware

Optional today, but recommended for further labs and homeworks. Feel free to leave if you are familiar with these tools!

#### PCs at school vs. own devices

#### Do you prefer using your own hardware?

20 PA211 Advanced Topics of Cyber Security – Cybersecurity Laboratory – cybersec.fi.muni.cz

## **Learning objectives**

At the end of this lab session, you will be able to

- set up a virtual network environment (sandbox) at your computer,
- access the sandbox and its hosts via SSH from both host and guest machines,
- troubleshoot the sandbox and services,
- use the sandbox at your own machine.

# Familiarization with Vagrant and a sandbox at computers in A219

22 PA211 Advanced Topics of Cyber Security – Cybersecurity Laboratory – cybersec.fi.muni.cz

## **Building blocks of our lab session**

- VirtualBox
- -Vagrant
- Vagrant boxes (such as Kali Linux)

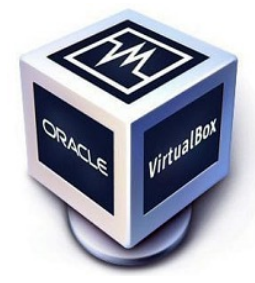

VirtualBox

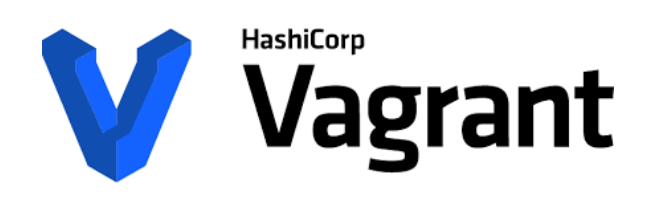

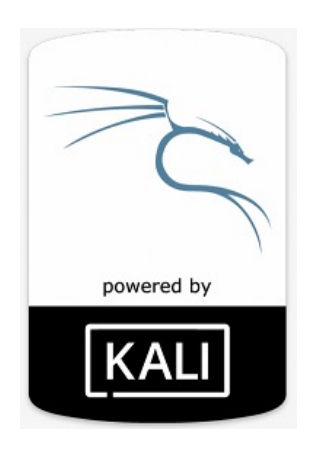

## Sandbox – virtual network environment

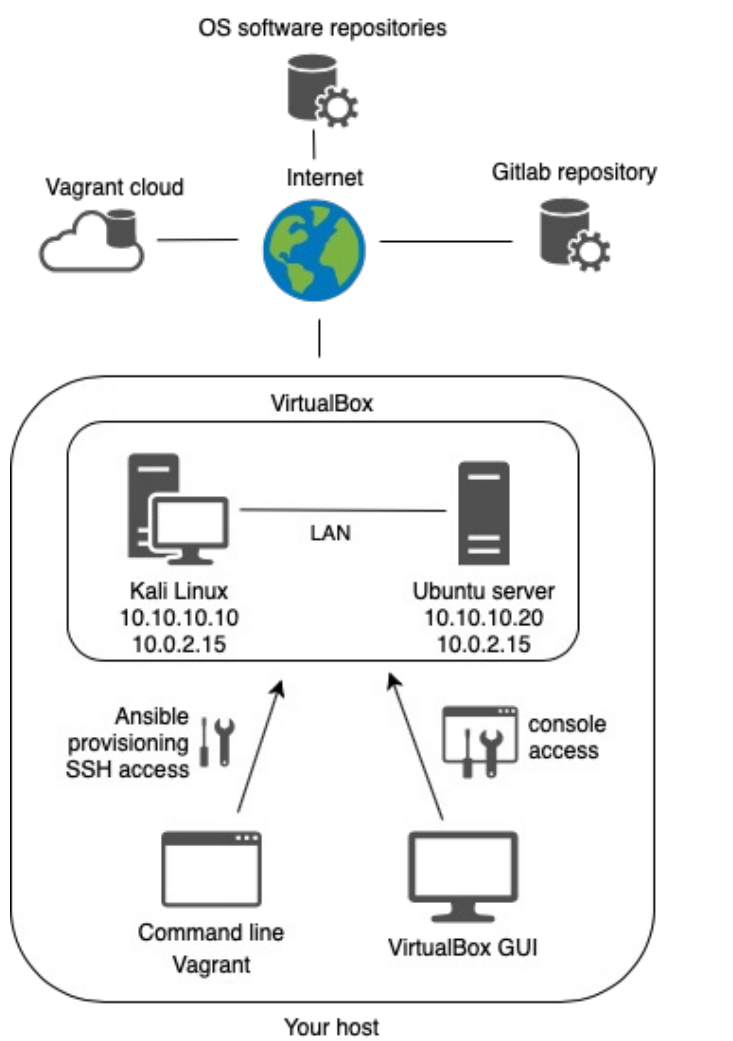

- Each of you will use a local sandbox with virtual machines
- VirtualBox hosts virtual machines (VMs) accessible from your host
- Vagrant controls VirtualBox and configures VMs using Vagrantfile
- Vagrant provides SSH access to VMs with this command:

vagrant ssh <name of the VM>

- Vagrant accesses each VM using its first network interface with IP
   10.0.2.15; this interface is also used for communication of the VM with the Internet
- VMs can also be accessed directly using console in VirtualBox GUI

## Let's start in A219 – preparation

- VirtualBox and Vagrant are already installed at PCs in A219.
- Log in and open Terminal.
- Run this script:

pa211\_setup

It optimizes handling of Vagrant boxes, large files with images of operating systems. This script is not needed at your own PC.

— Clone a repository with the sandbox (virtual environment) you will use next week: git clone https://gitlab.fi.muni.cz/cybersec/pa211/management.git

#### **Start the sandbox**

– Once you cloned the repository, change directory to dist directory:

cd management/dist

- There is a file named Vagrantfile, which defines the sandbox:

ls Vagrantfile

- Start the sandbox by this command:

vagrant up

Be sure, you're in the dist directory and not in the root of the management repository.

## Sandbox is starting, please wait...

Bringing machine 'server' up with 'virtualbox' provider... Bringing machine 'elk' up with 'virtualbox' provider... Bringing machine 'student' up with 'virtualbox' provider... => server: Importing base box 'munikypo/server'... ==> server: Matching MAC address for NAT networking... => server: Checking if box 'munikypo/server' version '0.1.0' is up to date... => server: Setting the name of the VM: dist\_server\_1662992167245\_99443 ==> server: Clearing any previously set network interfaces... ==> server: Preparing network interfaces based on configuration... server: Adapter 1: nat server: Adapter 2: intnet ==> server: Forwarding ports... server: 22 (quest)  $\Rightarrow$  2222 (host) (adapter 1) => server: Booting VM... ==> server: Waiting for machine to boot. This may take a few minutes... server: SSH address: 127.0.0.1:2222 server: SSH username: vagrant server: SSH auth method: private key

## Sandbox is starting, please wait... II

- This sandbox consists of three machines in the same local network.
- Booting and configuring takes about 15 minutes.
- If everything is OK, you will not see any red error messages at the output.
- Sometimes it may fail for various reasons, see the troubleshooting part.

#### Check the status of the sandbox

 Open a new terminal window in the same working directory management/dist

- Check the status of the machines:

vagrant status

| Current machine s                                        | tates:                                                                                                    |
|----------------------------------------------------------|----------------------------------------------------------------------------------------------------|
| server                                                   | running (virtualbox)                                                                                                    |
| elk                                                      | not created (virtualbox)                                                                                                 |
| student                                                  | not created (virtualbox)                                                                                                 |
| This environment<br>above with their<br>VM, run `vagrant | represents multiple VMs. The VMs are all listed<br>current state. For more information about a specific<br>status NAME`. |

#### **Connect to the student machine**

When you sandbox is up and running, connect to the student machine.

There are two options:

- 1. command-line access using SSH
- 2. access to graphical interface using VirtualBox console

#### **Connect to the student machine via SSH**

1. Run in the directory with a sandbox:

vagrant ssh student

You are logged in as user vagrant.

2. Change user to kali using su kali and type kali as password.

#### **Connect to the student machine via console**

- 1. Switch to a new window with login screen (a VirtualBox console).
- 2. Enter kali as username and kali as password
- 3. For unknown reason, you may need to log in twice for the very first time.

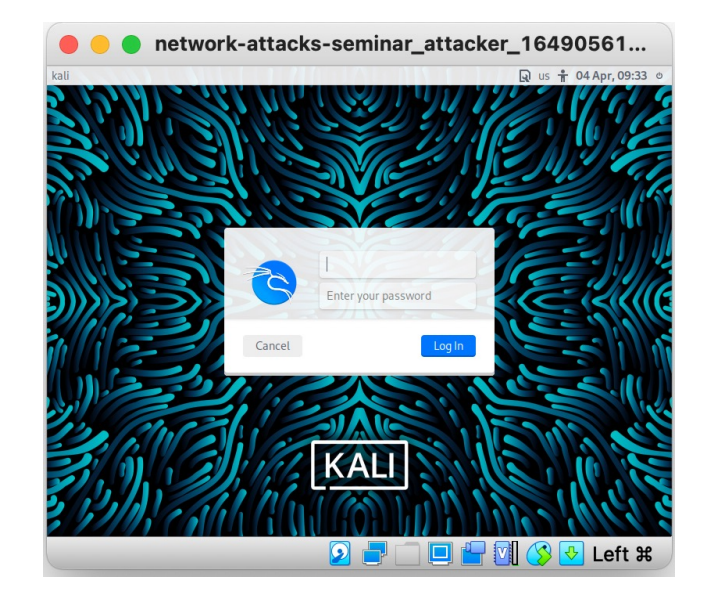

## **Check networking**

- 1. Switch back to a terminal in CLI or open Terminal in GUI.
- 2. Check whether you can reach other machines from the student machine:
  ping elk

ping server

All machines must be reachable.

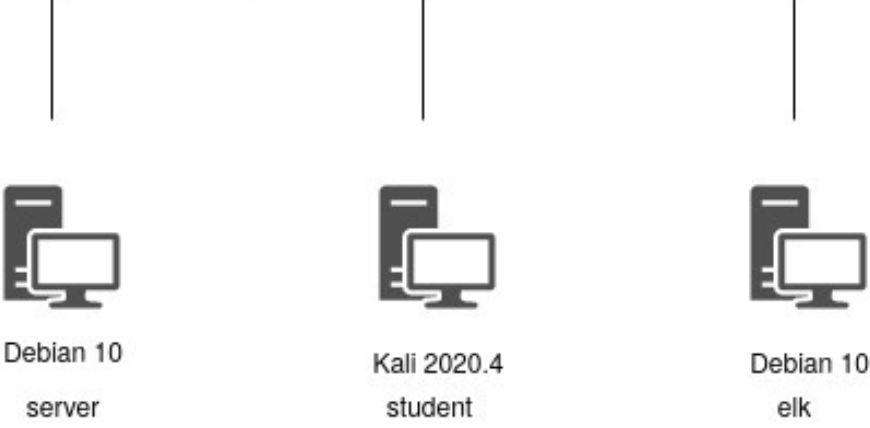

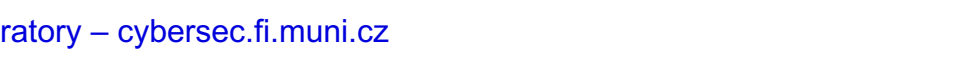

#### **Check network services**

- Elk machine provides ELK Stack.
- Student machine hosts Netbox tool.
- Both tools will be used next week.
- You will interact with a web interface of both services.

## **Check ELK is running**

- 1. Open Firefox at student
- 2. Visit http://elk:5601/ using Firefox.
- 3. You should see Kibana web interface.

If not, check whether the ELK is up in the troubleshooting part.

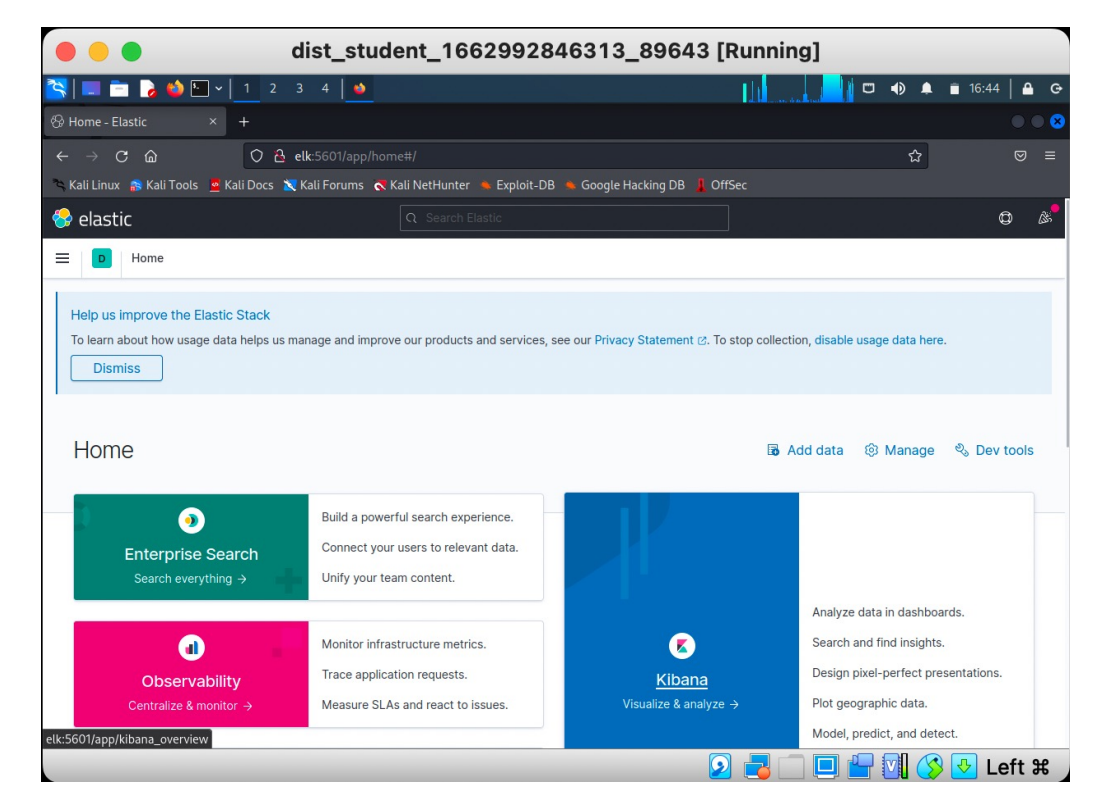

## **Check Netbox is running**

- 1. Open Firefox at student
- 2. Visit http://localhost:8000/ using Firefox.
- 3. You should see Netbox web interface.

If not, check whether Netbox is up in the troubleshooting part.

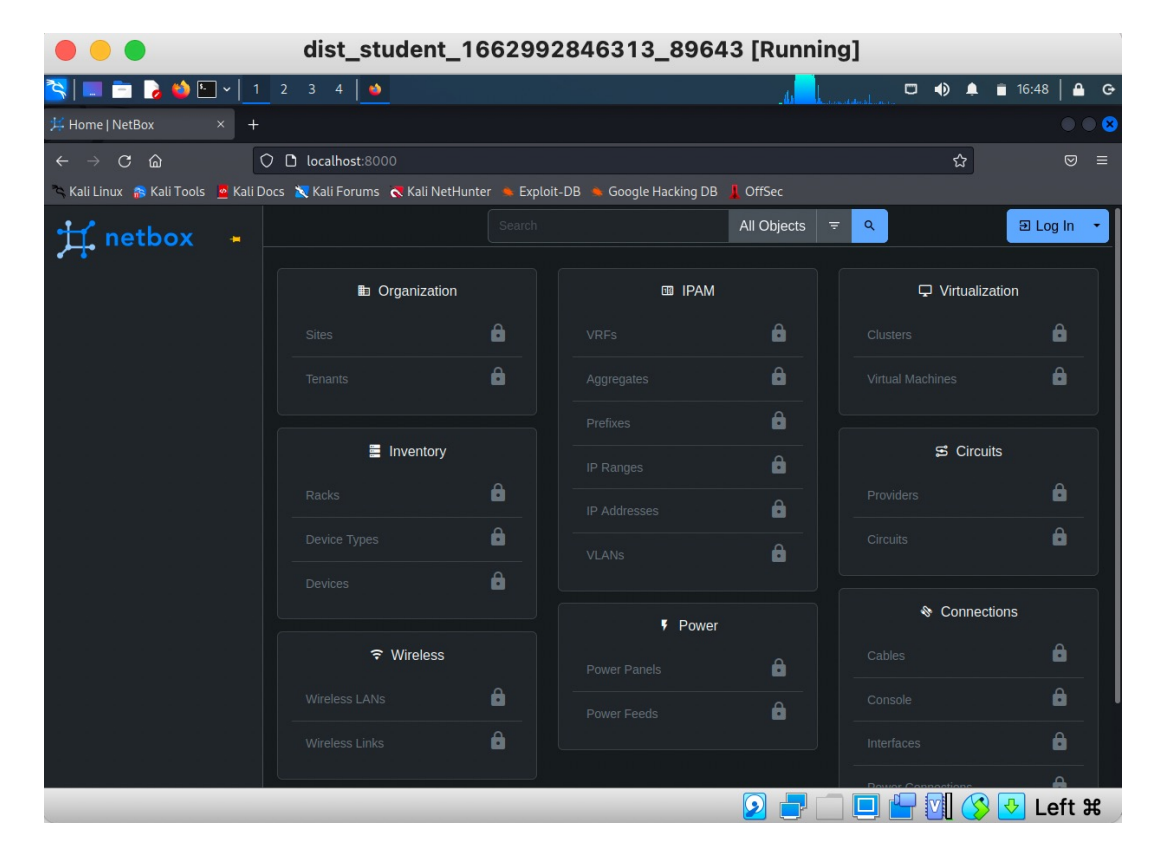

#### Leaving your sandbox

- If you would like to stop the sandbox, you can power it off or destroy it.
- To power off your sandbox, run vagrant halt in the directory with the sandbox files.
- To completely delete your sandbox and start from scratch the next time, run vagrant destroy.
- In any case, start your sandbox with vagrant up next time.
- If you use computers in A219, run vagrant destroy.

## Troubleshooting

MUNI

FΙ

#### **Generic approach**

- Repeat some steps several times before giving up
- Check machine status
- Check and re-configure networking
- Check and re-configure service locally at particular machine
- Prerequisites:

Linux networking and sysadmin skills, basic Docker commands

## **Troubleshooting Vagrant**

#### – Vagrant may fail booting up a machine:

==> elk: Successfully added box 'munikypo/elk' (v0.1.0) for 'virtualbox'! ==> elk: Importing base box 'munikypo/elk'... ==> elk: Matching MAC address for NAT networking... ==> elk: Checking if box 'munikypo/elk' version '0.1.0' is up to date... ==> elk: Setting the name of the VM: dist\_elk\_1662983141048\_31956 ==> elk: Fixed port collision for 22 => 2222. Now on port 2200. ==> elk: Clearing any previously set network interfaces... ==> elk: Preparing network interfaces based on configuration... elk: Adapter 1: nat elk: Adapter 2: intnet ==> elk: Forwarding ports... elk: 22 (guest) => 2200 (host) (adapter 1) ==> elk: Booting VM... ==> elk: Waiting for machine to boot. This may take a few minutes... elk: SSH address: 127.0.0.1:2200 elk: SSH username: vagrant elk: SSH auth method: private key

## **Troubleshooting Vagrant – destroy**

- If machine booting or initial configuration by Vagrant fails, run: vagrant destroy <name\_of\_the\_machine>
- After that, give it another try:
  - vagrant up <name\_of\_the\_mahcine>

## **Troubleshooting Vagrant – provision**

If you see "failed" in red after the initial configuration, try re-provision the software and configuration first: vagrant provision <name\_of\_the\_machine>
If it does not help, run vagrant destroy and up again.

## **Troubleshooting ELK**

If the ELK is not reachable from student, connect to elk machine and check the ELK status:

- 1. vagrant ssh elk
- 2. curl localhost:5601 You should see empty response (but no error).
- 3. sudo docker ps There should be two containers, both in the up status.

| vagrant@elk:~\$ sudo docker ps |                      |                     |              |                  |                                  |               |  |  |
|--------------------------------|----------------------|---------------------|--------------|------------------|----------------------------------|---------------|--|--|
| CONTAINER ID                   | IMAGE                | COMMAND             | CREATED      | STATUS           | PORTS                            | NAMES         |  |  |
| d334acf3cd1e                   | kibana:7.12.1        | "/bin/tini /usr/l…" | 19 hours ago | Up About an hour | 0.0.0.0:5601->5601/tcp           | kibana        |  |  |
| 621574fea3af                   | elasticsearch:7.12.1 | "/bin/tini /usr/l…" | 19 hours ago | Up About an hour | 0.0.0.0:9200->9200/tcp, 9300/tcp | elasticsearch |  |  |

4. If any container is not up, take a closer look at its logs.

Grab its ID (such as d334acf3cd1e for kibana) and print out logs:

sudo docker logs d334acf3cd1e

## **Troubleshooting Netbox**

If Netbox is not reachable from student, check its Docker containers.

Open Terminal at student, switch to kali user, and run:

sudo docker ps

There should be six containers, all in the up status.

| _\$ <u>sudo</u> docker ps |                                   |                       |                   |                  |                                           |  |  |  |
|---------------------------|-----------------------------------|-----------------------|-------------------|------------------|-------------------------------------------|--|--|--|
| CONTAINER ID              | IMAGE                             | COMMAND               | CREATED           | STATUS           | PORTS                                     |  |  |  |
| 8f541477a07f              | netboxcommunity/netbox:v3.3-2.2.0 | "/usr/bin/tini /o…"   | About an hour ago | Up About an hour | 0.0.0.0:8000->8080/tcp, :::8000->8080/tcp |  |  |  |
| 8ea2e2716370              | netboxcommunity/netbox:v3.3-2.2.0 | "/usr/bin/tini /o…"   | About an hour ago | Up About an hour |                                           |  |  |  |
| r_1                       |                                   |                       |                   |                  |                                           |  |  |  |
| 9e4d8f654d83              | netboxcommunity/netbox:v3.3-2.2.0 | "/usr/bin/tini /o…"   | About an hour ago | Up About an hour |                                           |  |  |  |
| keeping_1                 |                                   |                       |                   |                  |                                           |  |  |  |
| 26aeffa45443              | redis:7-alpine                    | "docker-entrypoint.s" | 20 hours ago      | Up About an hour | 6379/tcp                                  |  |  |  |
| 2986253d6f1e              | postgres:14-alpine                | "docker-entrypoint.s" | 20 hours ago      | Up About an hour | 5432/tcp                                  |  |  |  |
| 393cfc7455ab              | redis:7-alpine                    | "docker-entrypoint.s" | 20 hours ago      | Up About an hour | 6379/tcp                                  |  |  |  |

2. If any container is not up, take a closer look at its logs. Grab its ID (such as 8f541477a07f) and print out logs:

sudo docker logs 8f541477a07f

44 PA211 Advanced Topics of Cyber Security – Cybersecurity Laboratory – cybersec.fi.muni.cz

#### **Troubleshooting – other known issues**

– If you experience other issues, go to wiki at Known issues.

#### Note on preinstalled SW at FI

- Hosts nymfe{03,05,06,08,10} in PC hall are configured same as PCs in A219.
- You only need to run pa211\_setup script to set path for Vagrant.

## Installation of Vagrant and VirtualBox at own hardware

MUNI

FΙ

47 PA211 Advanced Topics of Cyber Security – Cybersecurity Laboratory – cybersec.fi.muni.cz

#### **Recommended HW configuration**

– 16 GB of RAM

- SSD drive with tens of GB free space

## Linux and macOS users

- 1. Enable virtualization in BIOS.
- 2. Install VirtualBox.
  - VirtualBox on Linux is sensitive to kernel versions. First, update the system (including the kernel), and only then install the latest Virtualbox. IMPORTANT: Don't install the distro-repository version of VirtualBox. Really do install the latest version from <u>https://www.virtualbox.org/wiki/Downloads</u>.
  - 2. VirtualBox may requires x86 CPU architecture, so it may **not** work on ARM Mac.

#### 3. Install Vagrant.

The official website should be preferred as a source. Repositories of Linux distributions could have outdated versions.

#### **MS Windows users**

- 1. Enable virtualization in BIOS.
- 2. Install VirtualBox.
- 3. Install Vagrant.
- Ensure Hyper-V is disabled (Programs and Features > Turn Windows features on or off > Hyper-V)
  - 1. Sometimes it is not enough to disable Hyper-V in Settings; you may need to use the command bcdedit /set hypervisorlaunchtype off and restart the computer.
  - 2. Windows Update can turn Hyper-V on again, be sure to check it again after installing updates.

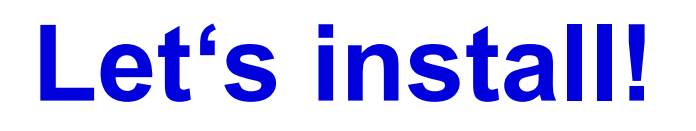

 We are here to help you with the process and hopefully solve issues we have already seen.

FΙ

## How was it today?

Please fill in an **anonymous** exit ticket:

#### https://muni.cz/go/pa211-22-01

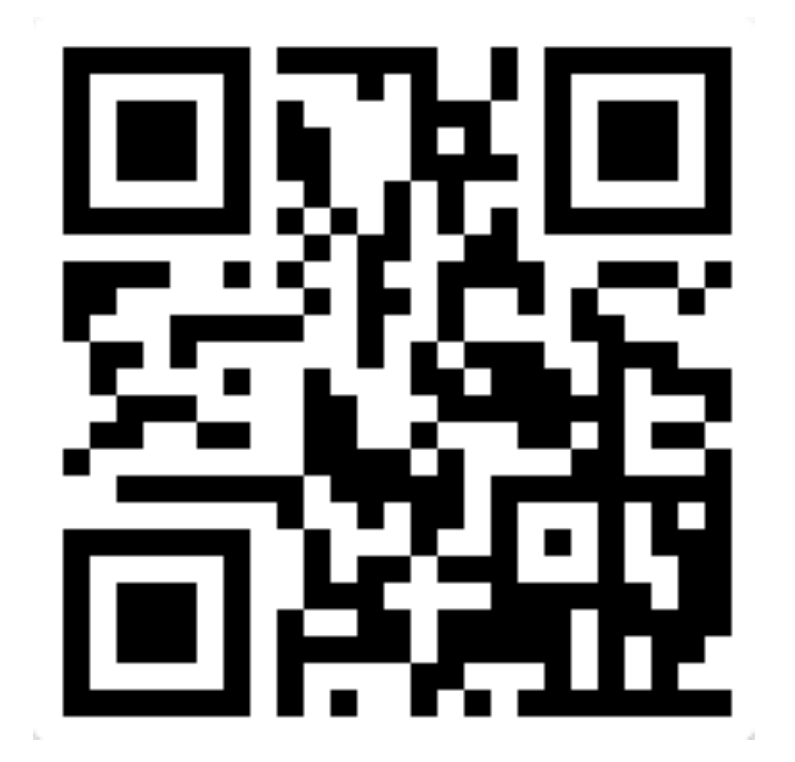

F 1

# MUNI FI

53 PA211 Advanced Topics of Cyber Security – Cybersecurity Laboratory – cybersec.fi.muni.cz